## Step-by-step guide for Productivity Solutions Grant (PSG)

Link: https://www.businessgrants.gov.sg/

#### **Application Submission**

### Step 1/8:

- Login to BGP > My Grants tab
- Click on 'Get new grant'

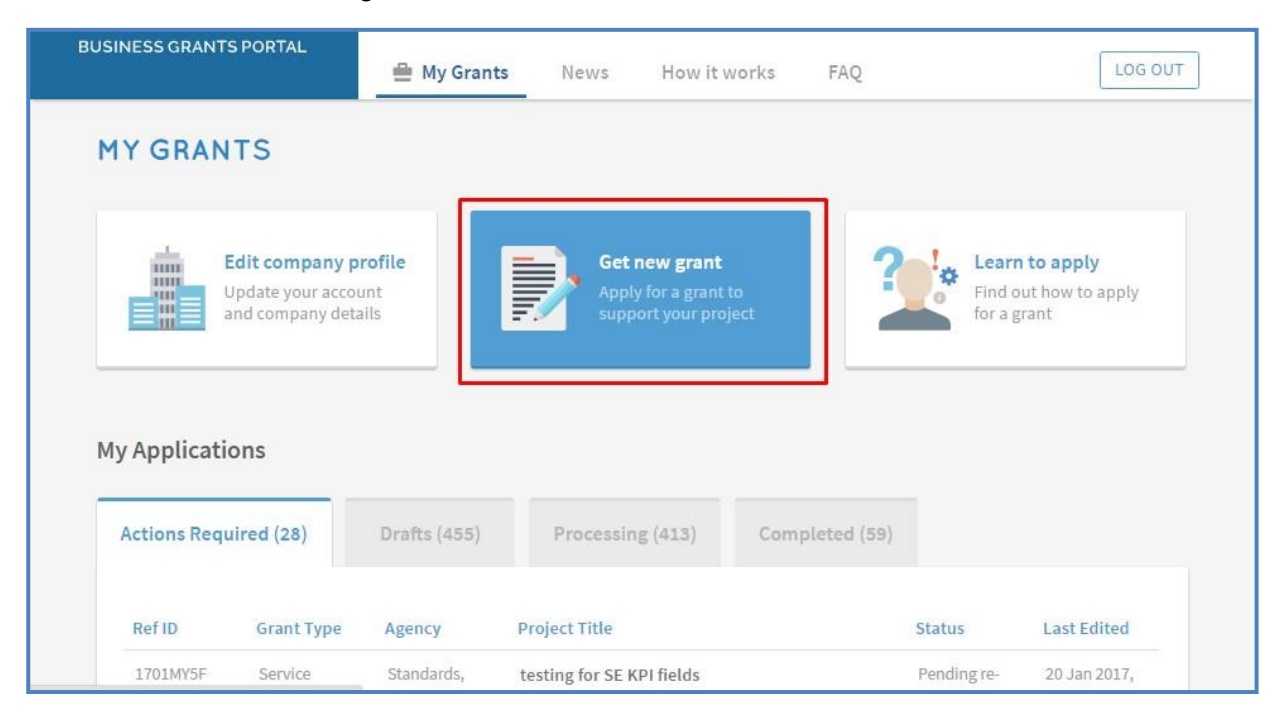

1

## Step 2/8: Select business sector and grant type

• Select "Advanced Manufacturing"

| 0             |              |                 |
|---------------|--------------|-----------------|
| Select sector | Select grant | Apply for grant |

### Which sector best describes your business?

| Agriculture      | ~ | Air Transport          | ~ | Building & Construction     |   |
|------------------|---|------------------------|---|-----------------------------|---|
| Education        | ~ | Environmental Services | ~ | Financial Services          | ~ |
| Food & Beverages | ~ | Healthcare             |   | ІТ                          |   |
| Landscape        |   | Logistics              |   | Manufacturing & Engineering | ^ |
| Maritime         |   | Media                  |   | Precision Engineering       |   |
| Real Estate      | ~ | Retail                 |   | Cleantech                   |   |
| Services         |   | Tourism                | ~ | Marine & Offshore           | _ |
| Others           |   |                        |   | Advanced Manufacturing      |   |
|                  |   |                        |   | Engineering Services        |   |
|                  |   |                        |   | Biomedical Sciences         |   |
|                  |   |                        |   | Other Manufacturing         |   |

2

# ARCSTONE

Professional Services

Security

Wholesale Trade

• Click on 'Upgrade key business areas, such as adopt technology, improve business processes or raise service standards'

|                                        | $\checkmark$                                                        | O                                                                       |                                                                                          |
|----------------------------------------|---------------------------------------------------------------------|-------------------------------------------------------------------------|------------------------------------------------------------------------------------------|
|                                        | Select sector                                                       | Select grant                                                            | Apply for grant                                                                          |
| I need this gray                       | at to                                                               |                                                                         |                                                                                          |
| need this grui                         |                                                                     |                                                                         |                                                                                          |
| Bring my busines<br>Provides financial | s overseas or establish a stror<br>incentives to help businesses ta | <b>iger international presence</b><br>like the first step overseas or e | establish a stronger international presence                                              |
|                                        |                                                                     | ·                                                                       |                                                                                          |
| Upgrade key busi<br>Provides financial | ness areas, such as adopt tecl<br>incentives to help businesses u   | hnology, improve business<br>ograde through ready solutio               | processes or raise service standards<br>ns or embarking on capability upgrading projects |
|                                        |                                                                     |                                                                         |                                                                                          |
|                                        |                                                                     |                                                                         |                                                                                          |
|                                        |                                                                     |                                                                         |                                                                                          |

Click on 'Pre-scoped Productivity Solutions'

|                                                                                             | 11                                                                           | 111 dan dan state als t                                      |                                                                                                |
|---------------------------------------------------------------------------------------------|------------------------------------------------------------------------------|--------------------------------------------------------------|------------------------------------------------------------------------------------------------|
| Pre-scoped Product                                                                          | ivity Solutions                                                              | nit develop with this                                        | s grant:                                                                                       |
| Improve productivity                                                                        | with pre-scoped off-the-shell                                                | f equipment/11 solutions                                     |                                                                                                |
| Core Capabilities<br>Projects that help cor<br>Business Strategy Dev<br>Human Capital Devel | npanies strengthen their bus<br>velopment, Financial Manage<br>opment.       | iness foundation to grow an<br>ement, Brand & Marketing St   | d transform. Supportable project scopes inclu<br>trategies Development, Service Excellence and |
| Innovation & Product<br>Projects that help cor<br>or processes. Suppor                      | <b>tivity</b><br>npanies improve operational<br>table project scopes include | l efficiencies and develop ne<br>Process Redesign, Product E | ew business models, technologically novel pro<br>Development, Business Model and Process       |

### Step 3/8: Eligibility

• Check 'Yes' if you meet the eligibility criteria

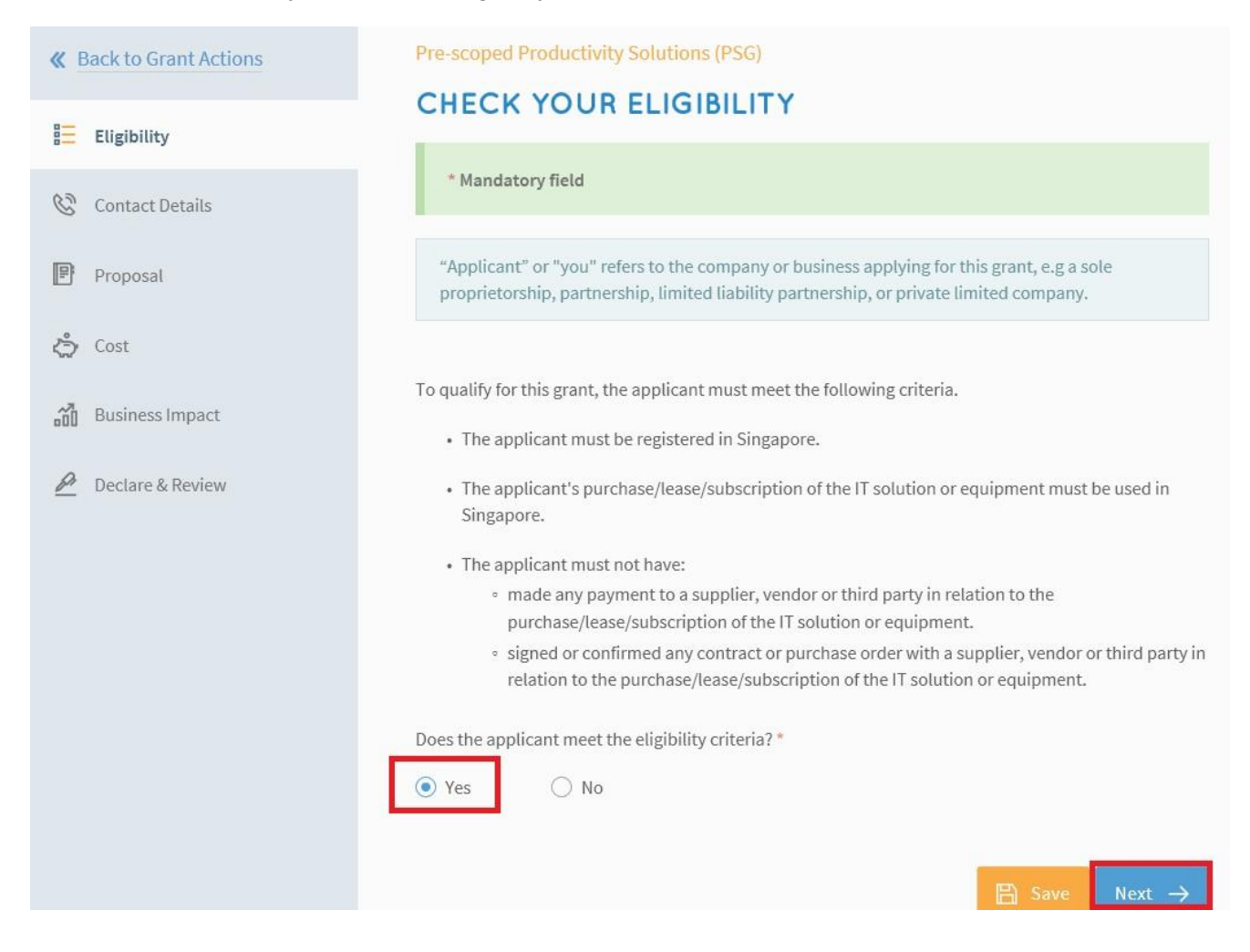

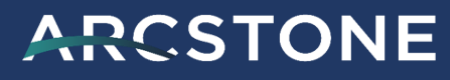

#### Step 4/8: Contact Details

• Fill in details of the main contact person

| <b>«</b> Back to Grant Actions | Pre-scoped Productivity Solutions (PSG) PROVIDE YOUR CONTACT DETAILS                                                                                                    |
|--------------------------------|----------------------------------------------------------------------------------------------------|
| 🗮 Eligibility                  | * Mandatory field                                                                                                    |
| Contact Details                |                                                                                                    |
| Proposal                       | Main Contact Person                                                                                                    |
| 🖒 Cost 🚺                       | The person submitting this application is the main contact person. Notifications about the application will be sent to them. Update this as necessary whenever you resubmit the application. |
| 👸 Business Impact              | Name *                                                                                                    |
| Declare & Review               | Job Title *                                                                                                    |
|                                | Contact No *                                                                                                    |
|                                | Email *                                                                                                    |
|                                | Alternate Contact Person's Email                                                                                                    |

### • Fill in details of the Letter of Offer addressee

| K Back to Grant Actions | Blk/Hse No.                                       | Street                                                |
|-------------------------|---------------------------------------------------|-------------------------------------------------------|
| Eligibility             | Level Unit                                        | Building Name                                         |
| 😵 Contact Details       |                                                   |                                                       |
| Proposal (1)            | Letter Of Offer Addre                             | essee                                                 |
| د Cost 🕕                | This should be the CEO or authorised individuals. | r Managing Director as registered with ACRA, or other |
| Business Impact         | Same as main contact pe                           | erson                                                 |
| Declare & Review        | Name *                                            |                                                       |
|                         | Job Title *                                       |                                                       |
|                         | Email *                                           |                                                       |
|                         | ← Previous                                        | B Save Next →                                         |

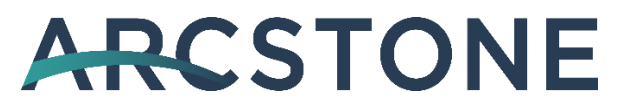

#### Step 5/8: Proposal

- Indicate 'IT Solution'
- Type "Arcstone" in search bar

| <b>&amp;</b> Back to Grant Actions | Pre-scoped Productivity Solutions (PSG)                     |                 |
|------------------------------------|-------------------------------------------------------------|-----------------|
| = Eligibility                      | SUBMIT YOUR PROPOSAL                                        |                 |
| 🕲 Contact Details                  | * Mandatory field                                           |                 |
| Proposal 1                         | What type of solution are you purchasing? *                 |                 |
| <b>کی</b> Cost                     | ○ Equipment                                                 | ervice          |
| Business Impact                    | Search for the Advanced Manufacturing solution you          | want *          |
| Declare & Review                   | Type to search by solution, vendor, category or keyv        | vord Q          |
| —                                  | Browse all solutions in this category                       |                 |
|                                    | No Of Units *                                               | 1               |
|                                    | When do you intend to start using this solution? $^{\star}$ | eg. 25 Jan 2021 |

- Select 'Arcstone Pte Ltd' and fill in details of IT solution
- Click 'Select Files' to upload quotation from Arcstone

| Arcstone Pte Itd                                                                                                    | ×                                                                                                    |
|----------------------------------------------------------------------------------------------------|----------------------------------------------------------------------------------------------------|
| UEN                                                                                                    | 201314580M                                                                                                    |
| Upload supporting documents *<br>Only jpg, png, gif, zip, doc, docx, ppt, pptx, pdf, xls, xlsx file<br>Each file cannot exceed 10 MB. Any special characters in yo<br>• Selected vendor's quotations *                                             | es supported.<br>our file name will be removed.                                                                                                    |
| <ul> <li>Other supporting documents (optional)         <ul> <li>Licences (mandatory for the following) *</li> <li>Waste Management Sector</li> <li>General Waste Disposal Facility Licence</li> <li>General Waste Collector</li> </ul> </li> </ul> | Trag and drop files here or     Or     Comparison     Comparison      Co |
|                                                                                                    |                                                                                                    |

### • Fill in your deployment location

#### **Deployment Locations**

Where will this solution be used? Enter at least one location.\*

Your claim will only be processed when the solution has been provided to all locations. If your solution will be rolled out to different locations in phases, you might want to consider submitting separate grants for each location.

| Location Type * |                 | Select                                                                                                    | * |
|-----------------|-----------------|----------------------------------------------------------------------------------------------------|---|
| Building Name   | Bik/Hse<br>Unit | Home Office/Residential Building<br>Shop/Office/Factory/Institution<br>Park/State Land<br>Construction Project Site<br>On the Road/Roving | * |
|                 | Add New Lo      | ocation                                                                                                    |   |

Step 6/8: Cost

• Fill in details of project cost

| ≣ Eligibility     | PROVIDE DETAILS OF CO                            | DSTS          |
|-------------------|--------------------------------------------------|---------------|
| 🚱 Contact Details | * Mandatory field                                |               |
| Proposal 3        | All fees listed below must be in the quote at    | tached.       |
| کې Cost           | Solution Type                                    | IT Solution   |
| 📶 Business Impact | Solution Name                                    | nil           |
| Declare & Review  | No Of Units                                      | 1             |
|                   | How do you intend to make the purchase? <b>*</b> | Select 💌      |
|                   | ← Previous                                       | B Save Next → |

## Step 7/8: Business Impact

- Fill in details of overall impact
- Fill in details of productivity gains

| · · · · · · · · · · · · · · · · · · · | EXPLAIN THE BUSINESS IMPACT                                                                           |
|---------------------------------------|----------------------------------------------------------------------------------------------------|
| 🗮 Eligibility                         | * Mandatory field                                                                                     |
| 🚱 Contact Details                     |                                                                                                    |
| Proposal 3                            | Overall Impact                                                                                        |
| දා Cost                               | e.g. I used to have to prune the hedges manually. With this solution, this process will be automated. |
| Business Impact                       | 500 characters left                                                                                   |
| Declare & Review                      |                                                                                                    |
|                                       | Productivity Gains                                                                                    |
|                                       | What task will be more efficient with the new E.g. prune trees, send emails, flip burgers solution? * |
|                                       | How much more efficient do you expect this %                                                          |

## ARCSTONE

8

#### Step 8/8: Declare & Submit

- Complete declaration section accordingly
- Where applicable, indicate your consent & acknowledgement
- Review your application and click 'Submit'

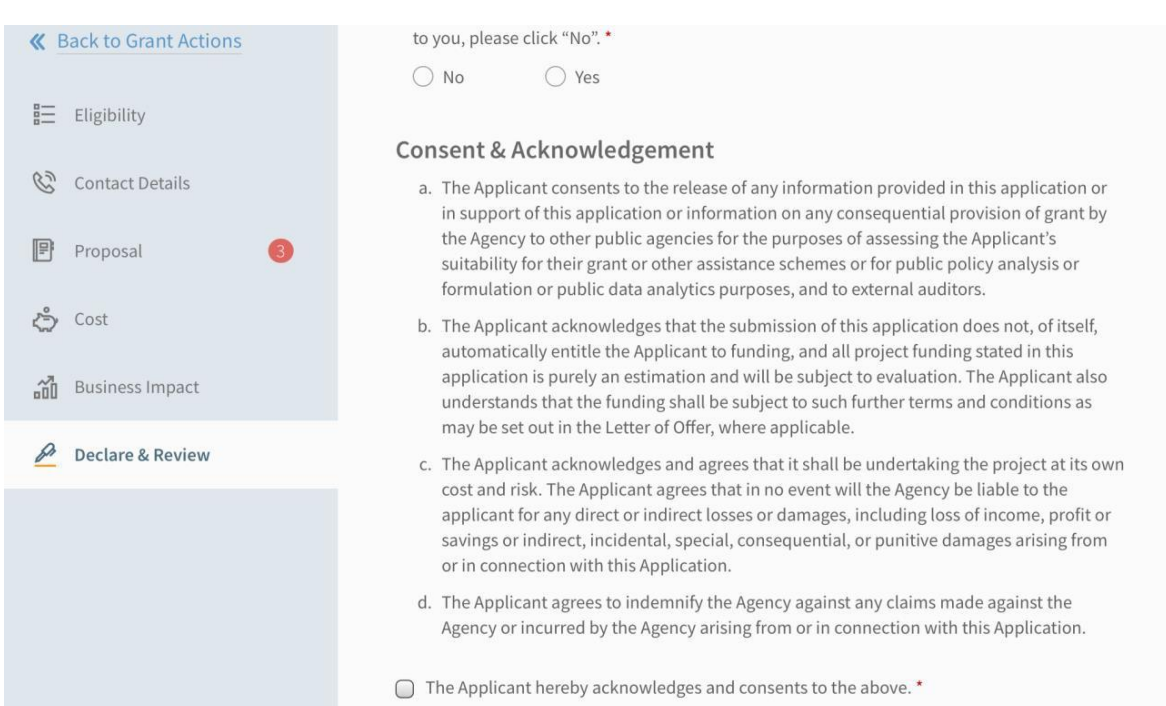

#### Consent & Acknowledgement

- a. The Applicant consents to the release of any information provided in this application or in support of this application or information on any consequential provision of grant by the Agency to other public agencies for the purposes of assessing the Applicant's suitability for their grant or other assistance schemes or for public policy analysis or formulation or public data analytics purposes, and to external auditors.
- b. The Applicant acknowledges that the submission of this application does not, of itself, automatically entitle the Applicant to funding, and all project funding stated in this application is purely an estimation and will be subject to evaluation. The Applicant also understands that the funding shall be subject to such further terms and conditions as may be set out in the Letter of Offer, where applicable.
- c. The Applicant acknowledges and agrees that it shall be undertaking the project at its own cost and risk. The Applicant agrees that in no event will the Agency be liable to the applicant for any direct or indirect losses or damages, including loss of income, profit or savings or indirect, incidental, special, consequential, or punitive damages arising from or in connection with this Application.
- d. The Applicant agrees to indemnify the Agency against any claims made against the Agency or incurred by the Agency arising from or in connection with this Application.

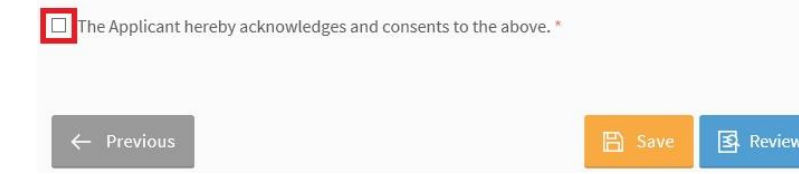

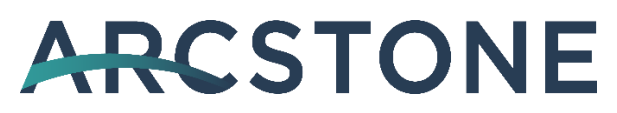

#### Acceptance of Letter of Offer (LOF)

#### Step 1/1:

- Login to BGP > 'My Grants' tab
- Click 'Proceed' in the 'Letters And Documents' section and click 'Accept'
- <u>CorpPass</u>: Kindly note that digital service access should be created for MTI Business Grants Portal and only users with an Acceptor role can accept the LOF

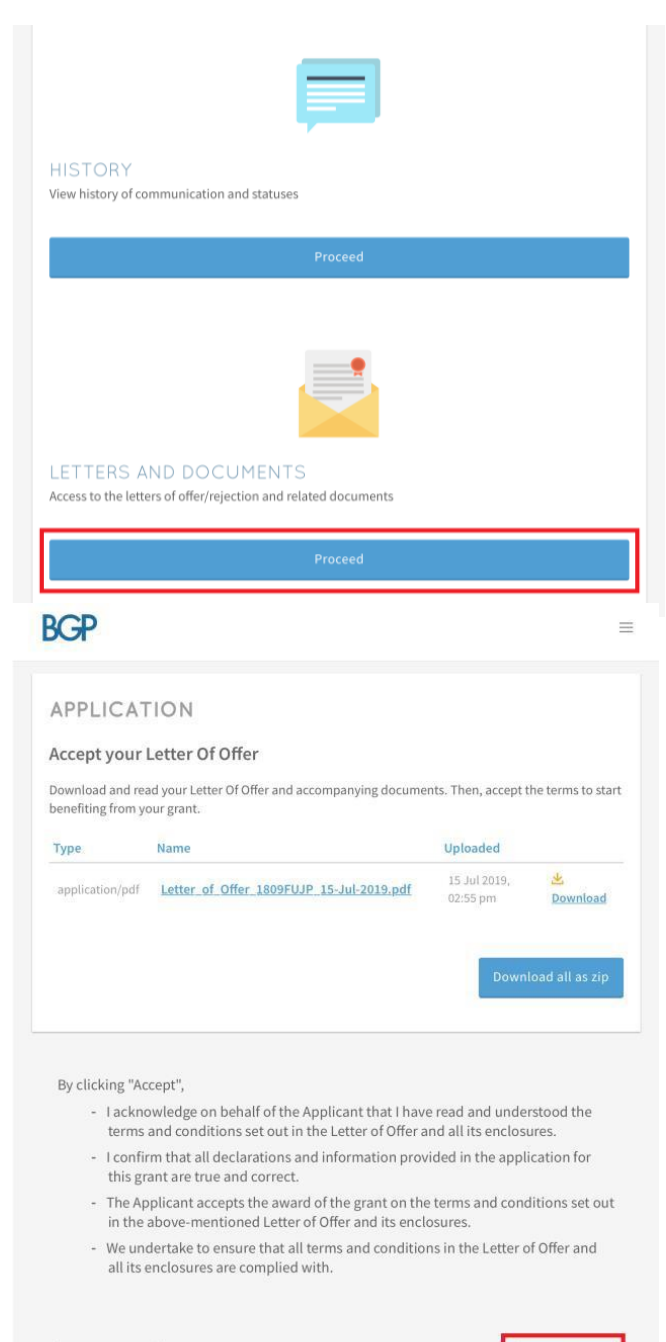

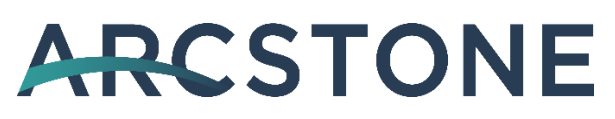

### **Claims Submission**

#### Step 1/6:

- Login to BGP > My Grants > Claims
- Click on 'File new claim'

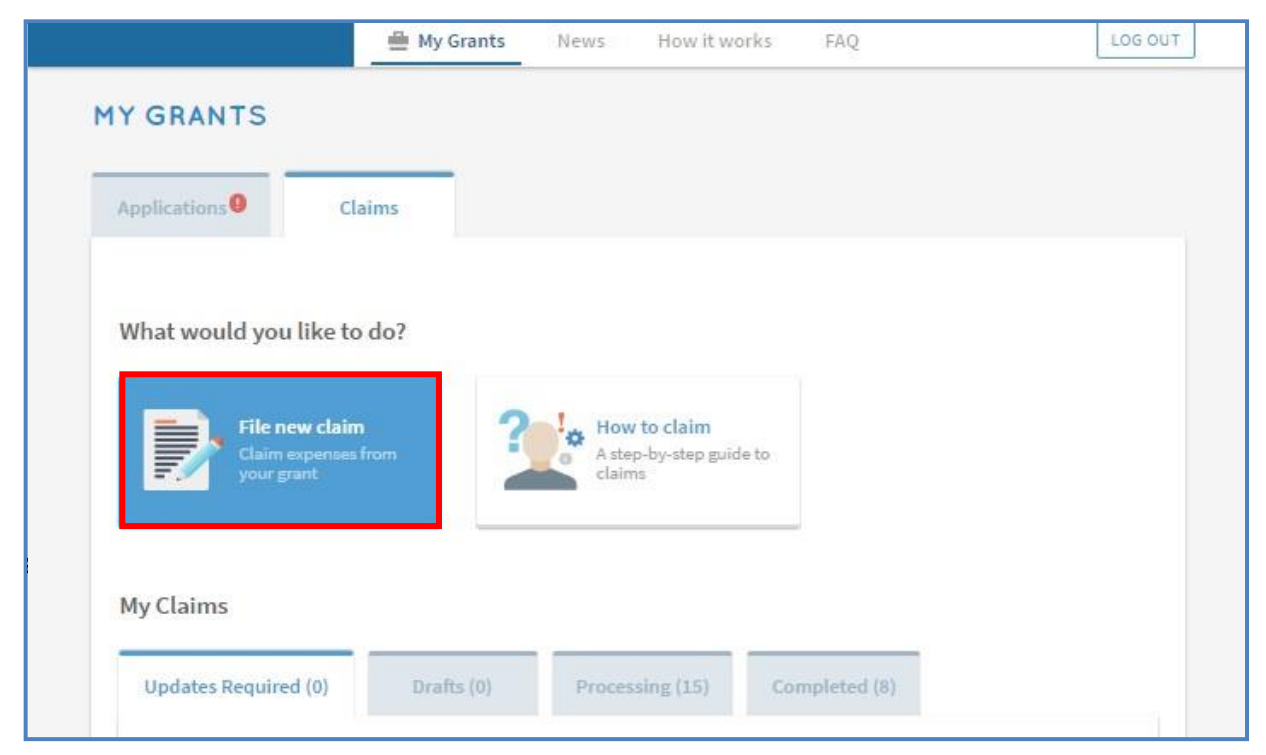

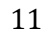

## Step 2/6:

• Select approved grant you wish to submit claim for

|                  |                                                      | 🚆 My Grants                      | News         | How it works  | FAQ |                | LOG OUT |
|------------------|------------------------------------------------------|----------------------------------|--------------|---------------|-----|----------------|---------|
| <b>«</b> Back to | My Grants                                            |                                  |              |               |     |                |         |
| FILE N           | EW CLAIM                                             |                                  |              |               |     |                |         |
|                  |                                                      |                                  |              |               |     |                |         |
| Ref I            | ) Grant Typ                                          | e Project Title                  |              |               |     | Claim Due Date |         |
| 1706             | IGDX Purchase<br>Recommer<br>Productivi<br>Solutions | <u>Whyze Web 1</u><br>nded<br>ty | MS Version 1 | 2             |     | 06 Jun 2018    |         |
| 17062            | W49 Purchase<br>Recommer<br>Productivi<br>Solutions  | iSuperSuite<br>nded<br>ty        | HRIS v.5 Pro |               |     | 06 Jun 2018    |         |
| 1706             | N27 Purchase<br>Recommen<br>Productivi<br>Solutions  | Justlogin HR<br>nded<br>ty       | M SaaS Solut | ion Version 1 |     | 06 Aug 2018    |         |

Click 'Proceed'

| Daisinic Join Bran                                        | claims. It should take about 20 minutes. |  |
|-----------------------------------------------------------|------------------------------------------|--|
| You will need:                                            |                                          |  |
| <ul> <li>Invoica</li> <li>Receipt, or bank str</li> </ul> | atement and cheque                       |  |
| All the files you submi                                   | t must not exceed S0MB.                  |  |
|                                                           |                                          |  |
|                                                           |                                          |  |
|                                                           |                                          |  |
|                                                           |                                          |  |
|                                                           |                                          |  |

## Step 3/6: Contact Details

• Fill in your contact details

| <b>«</b> Back to Claim Actions | Same as previous submission                                                                                                    |  |
|--------------------------------|----------------------------------------------------------------------------------------------------|--|
| 🔇 Contact Details 🛛 🚳          | Main Contact Person                                                                                                    |  |
| رچی Claim Information          | The person submitting this claim is the main contact person. Notifications about the claim will be sent to them. Update this as necessary whenever you resubmit the claim. |  |
| Business Outcomes              | Name *                                                                                                    |  |
| 🖉 Declare & Review             | Job Title *                                                                                                    |  |
|                                | Contact No *                                                                                                    |  |
|                                | Email *                                                                                                    |  |
|                                | Alternate Contact Person's Email                                                                                                    |  |
|                                |                                                                                                    |  |

## Step 4/6: Claim Information

- Fill in your claim information
- Fill in payment details

| K Back to Claim Actions | UPDATE YOUR CLAIMS INFORMATION                                     |  |  |
|-------------------------|--------------------------------------------------------------------|--|--|
| Contact Details         | * Mandatory field                                                  |  |  |
| ్సి Claim Information   | Solution Details                                                   |  |  |
| Business Outcomes       | Solution Type                                                      |  |  |
| Declare & Review        | Solution Name                                                      |  |  |
|                         | Vendor Name                                                        |  |  |
|                         | UEN                                                                |  |  |
|                         | Used a different vendor.                                           |  |  |
|                         | Key in your software license numbers or equipment serial numbers * |  |  |
|                         |                                                                    |  |  |
|                         |                                                                    |  |  |
|                         | 500 characters left                                                |  |  |

### • Upload supporting documents

| <b>&amp;</b> Back to Claim Actions                                                                                      | 500 characters left                                                                                                    |                                                                                                    |
|----------------------------------------------------------------------------------------------------|----------------------------------------------------------------------------------------------------|----------------------------------------------------------------------------------------------------|
| <ul> <li>Contact Details</li> <li>Claim Information</li> <li>Business Outcomes</li> <li>Declare &amp; Review</li> </ul> | Upload supporting documents Only jpg, png, gif, zip, doc, docx, ppt, pptx, pdf, xls, xlsz Each file cannot exceed 10 MB. Any special characters Invoice Bank Statement showing payment Purchase Order or signed acceptance of quotation/Contract Receipt or cheque Pictures Clicence number(s) of software Usage report At least one month Other documents | t files supported.<br>in your file name will be removed.<br>Drag and drop files here<br>or<br>Fries Select Files |
|                                                                                                    | <b>Payment</b><br>Will this be your final claim?<br>Mode of Purchase                                                                                                    | Yes<br>Direct Purchase                                                                                           |

#### **Start your Digitalization Journey with us today!** Visit <u>www.arcstone.co</u> for products and services For queries, email us at <u>contact@arcstone.co</u>

- Fill in deployment location
- Fill in your claim amount

| <b>«</b> Back to Claim Actions | Postal Code *                                                                                                    |          |
|--------------------------------|----------------------------------------------------------------------------------------------------|----------|
| 🛞 Contact Details              | Blk/Hse No. Street                                                                                                    |          |
| 🖒 Claim Information            | Level Unit Building Name                                                                                               | ļ        |
| Business Outcomes              |                                                                                                    |          |
| 🖉 Declare & Review             | Does your business operate from this address? * <ul> <li>Yes</li> <li>No</li> </ul> Is your address a shared office? * |          |
|                                | ● Yes ○ No                                                                                                    |          |
|                                | Add New Location                                                                                                    |          |
|                                | ← Previous 🗎 Save Next →                                                                                               | <b>→</b> |

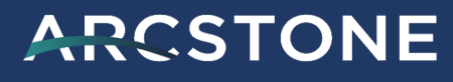

### Step 5/6: Business Outcomes

• Fill in details of business outcomes

| Same as previous submission                                                                                                    |                                                                                                    |
|----------------------------------------------------------------------------------------------------|----------------------------------------------------------------------------------------------------|
| What task will be more efficient with the new solution? $\ensuremath{^{\star}}$                                                         |                                                                                                    |
| How much more efficient is this task now? $^{\star}$                                                                                    | %                                                                                                    |
| How much is the reduction of man-hours for                                                                                              | %                                                                                                    |
| this task with the solution? ~                                                                                                    | We need a response for this field                                                                                                    |
| If your projections have changed, tell us why This will help us to identify better solutions in grant disbursement. 500 characters left | the future. Your feedback will not affect your                                                                                                    |
|                                                                                                    | <ul> <li>Same as previous submission</li> <li>What task will be more efficient with the new solution? *</li> <li>How much more efficient is this task now? *</li> <li>How much is the reduction of man-hours for this task with the solution? *</li> <li>If your projections have changed, tell us why</li> <li>This will help us to identify better solutions in grant disbursement.</li> <li>500 characters left</li> <li>         Previous     </li> </ul> |

16

### Step 6/6: Declaration & Submit

- Complete declaration section accordingly
- Where applicable, indicate your consent & acknowledgement
- Review claim and click 'Submit'

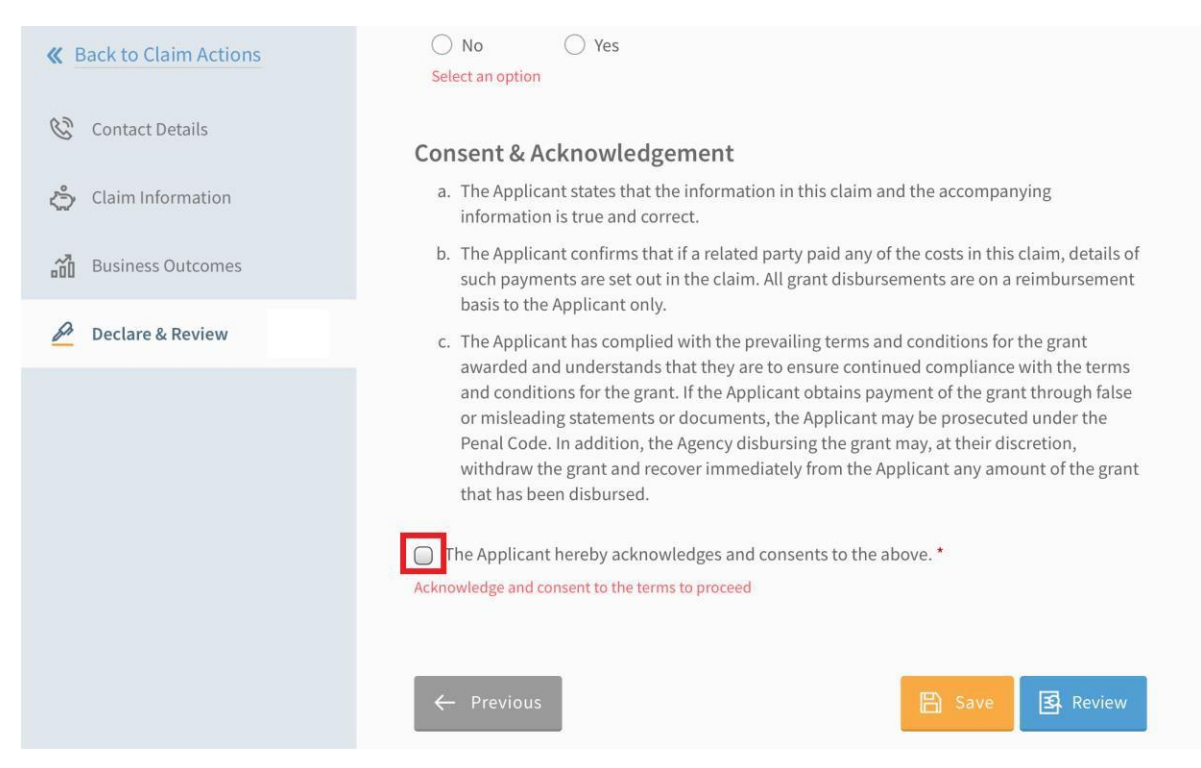

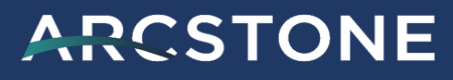